## ul captin

#### Manual

# How to trade in Triodos Bank depository receipts on the Captin trading platform

| Weic         Please cli                                                 | come to Captin!<br>ck the button below to sign in.<br>Sign in                                                                                                    |                                                                     |                                                                                                    | <image/> <section-header><section-header><section-header><section-header><section-header><section-header><text><text><text></text></text></text></section-header></section-header></section-header></section-header></section-header></section-header> |
|-------------------------------------------------------------------------|----------------------------------------------------------------------------------------------------|---------------------------------------------------------------------|----------------------------------------------------------------------------------------------------|----------------------------------------------------------------------------------------------------|
| Step 3<br>Choose the option: [View                                      | your portfolio].<br>International contents of the second second seco | os 🏵 Bank                                                           |                                                                                                    | € English v                                                                                                    |
|                                                                         | My portfor   My portfor   Oct insign                                                                                                    | Io   Ortfolio Int into your Depository Receipts. Int your portfolio | Support           Do you need help?           Find answers to FAQs here or et triodos@captin.nl.           Support & Customer server | -mail us at                                                                                                    |
| Step 4         Select the portfolio you we have a portfolio, you select | ant to log in to. If you                                                                                                    |                                                                     |                                                                                                    |                                                                                                    |
|                                                                         |                                                                                                    | <section-header><section-header></section-header></section-header>  |                                                                                                    |                                                                                                    |

| Triod | los | 🔁 B | ank |
|-------|-----|-----|-----|
|-------|-----|-----|-----|

| Trio         | dos 🕲 Bank                          |           |                                  |                     | Triodos E | ank Deposito | ory Receipts          |                           | 2 🗹 🤅 | €          |
|--------------|-------------------------------------|-----------|----------------------------------|---------------------|-----------|--------------|-----------------------|---------------------------|-------|------------|
| 5            | Dashboard                           | Portfolio |                                  |                     |           |              |                       |                           | 🖨 Pr  | <u>int</u> |
| 1⊡<br>ூ<br>↓ | Portfolio<br>Orders<br>Transactions |           | Total portfolio value ④<br>€     | Cash balance ④<br>€ |           |              | Cash available ③<br>€ |                           |       |            |
| Ē            | Documents                           | Triodos   |                                  |                     |           |              |                       | Security Prices<br>Value: | (i) — |            |
|              |                                     |           | Position                         | Balance             | Av        | ailable      | Last price            | 2                         | Value |            |
|              |                                     | Order     | Euro                             | €                   |           | €            | €                     |                           | €     |            |
|              |                                     | BS        | Triodos Bank Depository Receipts |                     |           |              | € @                   | )                         | €     |            |

### Step 6

You will then enter the Triodos Bank Depository Receipt screen.

**1.** In the [Place order] box, you can switch the order screen between a buy or sell order at any time.

2. Under [Quantity], you fill in the number of Triodos Bank Depository Receipts.

**3.** Under [Limit price], you enter the maximum price (per DR) at which you wish to buy or the minimum price at which you wish to sell your Triodos Bank Depository Receipts.

**4.** The box [Expiry date] states a date by default. It can be adjusted.

| €<br>2<br>1 | Portfolio<br>Orders<br>Transactions | Available quantity                   | Value of participation<br>€ | Available balance<br>€                                                                                                    | Last price ④<br>€                                                                                                    |
|-------------|-------------------------------------|--------------------------------------|-----------------------------|----------------------------------------------------------------------------------------------------|----------------------------------------------------------------------------------------------------|
|             | Documents                           | Place order                          | -                           | Order book                                                                                                    | _                                                                                                    |
|             |                                     | Buy Quantity Limit price Expiry date | Sell                        | Buy         Orders       Quantity       Price         Image: Constraint of the second second seco | Sell         Orders       Quantity       Price         Image: Image: |
|             |                                     | Last Trades Execution Date Volu      | Place order                 | Security price                                                                                                    |                                                                                                    |

### Step 7

Check your order once again. Now, you need to agree to the Trading Rules. To read them, they can be downloaded by clicking the download button. Check the box and click [Confirm] to finalize your order.

| Trio   | dos 🕲 Bank          |                                              |                                  | TEST shares<br>€<br>Last updated 02/05/23 12:01 | 2 🖂 🖒   |
|--------|---------------------|----------------------------------------------|----------------------------------|-------------------------------------------------|---------|
| 2      | Dashboard           | Order conf                                   | irmation                         |                                                 |         |
| 1<br>1 | Portfolio<br>Orders | Order confi                                  | mation                           | Disclaimers                                     |         |
| Ē      | Documents           | Order details<br>Position                    | Triodos Bank Depository Receipts | I agree with the trading rules                  |         |
|        |                     | Order type<br>Expiry date<br>Quantity        | Sell<br>21/05/23 23:59:59        | Decline                                         | Confirm |
|        |                     | Limit price<br>Reserved<br>transaction costs | €                                |                                                 |         |

Expected order amount

#### Step 8

You will receive a confirmation email in your personal Captin inbox. You will also receive this email at the email address linked to your Captin account.

| 요구 Dashboard                   | Inbox                                                                    |       |                                                                                                    |
|--------------------------------|--------------------------------------------------------------------------|-------|----------------------------------------------------------------------------------------------------|
| Portfolio   Orders   Documents | Q Search by keywords<br>Confirmation of internal exchange<br>instruction | 11:46 | <b>Confirmation of internal exchange instruction</b><br>21/04/23 11:46                                         |
|                                | Confirmation of internal exchange instruction                            | 11:08 | Dear Participant,<br>We hereby confirm the order you submitted:                                                |
|                                | Confirmation of internal exchange instruction                            | 10:57 | Order:<br>Sell TEST shares at € per Depositary Receipt.<br>For further details, we refer to the trading venue. |

#### Step 9

If you click the [Orders] button, you will see an overview of all outstanding orders. You can cancel your outstanding orders any time up to the first day of trading. This is effected by clicking the [Cancel] button.

| Гrio | dos 🕲 Bank |     |                                                                                                    |             |                                  | iص          | Triodos Bar<br>(currently n<br>€<br>Last update | nk Depository Rece<br>ot trading)<br>ed 14/03/23 12:12 | ipts    |           | Ę           | 2 🖸 6  |
|------|------------|-----|----------------------------------------------------------------------------------------------------|-------------|----------------------------------|-------------|-------------------------------------------------|--------------------------------------------------------|---------|-----------|-------------|--------|
| 2    | Dashboard  | Orc | ders                                                                                                    |             |                                  |             |                                                 |                                                        |         |           |             |        |
| Ð    | Portfolio  | Ope | Open History                                                                                                    |             |                                  |             |                                                 |                                                        |         |           |             |        |
| D    | Orders     | Her | Here you can see details of any open orders you have placed. Select the 'History' tab to view details of closed orders. |             |                                  |             |                                                 |                                                        |         |           |             |        |
|      | Documents  | Q   | Q Search by keywords                                                                                                    |             |                                  |             |                                                 |                                                        |         |           |             |        |
|      |            | h   | nstruction date 🖵                                                                                                    | Reference   | Product                          | Instruction | State                                           | Expiry date                                            | Ordered | Processed | Limit price | Cancel |
|      |            | 2   | 21/04/23 11:43:25                                                                                                    | IEX00100341 | Triodos Bank Depository Receipts | Sell        | Accepted                                        | 21/05/23<br>21:59:59                                   |         | 0         | €           | Cancel |

ul captin

Triodos 🕲 Bank